| Side 900 ● Pensionsoplysninger ● Søg |                                               |                                     |
|--------------------------------------|-----------------------------------------------|-------------------------------------|
| Fase                                 | Forklaring                                    | Tast                                |
| Søg på CPR- NR                       | Du kan søge på:                               |                                     |
|                                      | hele CPR-NR                                   | CPR 010101-0001                     |
|                                      |                                               |                                     |
|                                      | eller<br>brug % som wildcard:                 |                                     |
|                                      | De første 6 cifre                             | CPR 010101%                         |
|                                      |                                               |                                     |
|                                      | cifre et vilkårligt sted                      | CPR %0101%                          |
|                                      | Start søgning                                 |                                     |
|                                      | Bemærk, om søgning:                           |                                     |
|                                      | Hvis du søger på et <i>helt CPR-NR</i> vil,   |                                     |
|                                      | hvis gyldigt CPR-NR gå direkte til siden      |                                     |
|                                      | med <b>pensionsoplysninger</b> for denne      |                                     |
|                                      | person.                                       | Søg                                 |
|                                      | Hvis du søger med <i>wildcard</i> eller nogle |                                     |
|                                      | du få en <i>liste</i> med søgeresultater      |                                     |
| Søg på navn                          | Du kan søge på:                               |                                     |
| 000 pa                               | hele navnet                                   | Navn Helene Jensen ×                |
|                                      |                                               |                                     |
|                                      | eller                                         |                                     |
|                                      | blot nogle af bogstaverne i navnet, for       | Navn lene Jensen ×                  |
|                                      | eksempel "lene". Resultatet af                |                                     |
|                                      | søgningen vil vise både "Lene" og             |                                     |
|                                      | Helene                                        |                                     |
| Søg på område                        | Du kan søge på:                               |                                     |
|                                      | Alle (alle områder)                           | Områda (allo)                       |
|                                      |                                               |                                     |
|                                      | Eller                                         | (alle)                              |
|                                      |                                               | Pensionskontoret - Ittoqqortoormiit |
|                                      | Du kan vælge et specifikt område på           | Pensionskontoret - Paamiut          |
|                                      | listen, for eksempel by eller institution     | Pensionskontoret - Tasiilaq         |
|                                      |                                               |                                     |
| Søg på                               | Du kan søge på:                               |                                     |
| pensionstype                         | Alle (pensionstyper)                          | Panaionatrona Alderonancian         |
|                                      | Eller                                         | rensionstype Aderspension           |
|                                      | Du kan vælge en specifik pensionstype         | (alle)                              |
|                                      | på listen.(Alderspension,                     | Alderspension                       |
|                                      | Førtidspension, Ingen pension)                | Ingen pension                       |
| Søg på måned                         | Vælg beregningsmåned                          |                                     |
|                                      |                                               |                                     |
| Søg på år                            | Vælg beregnings år                            | Beregningsår 2013 ∨                 |
|                                      |                                               |                                     |
| Version 5                            | Dato: 06.02.2018/MBL                          | KIMIK iT                            |